## How to Eleyo

A Parent's Guide to Managing Your Bronco Club Account

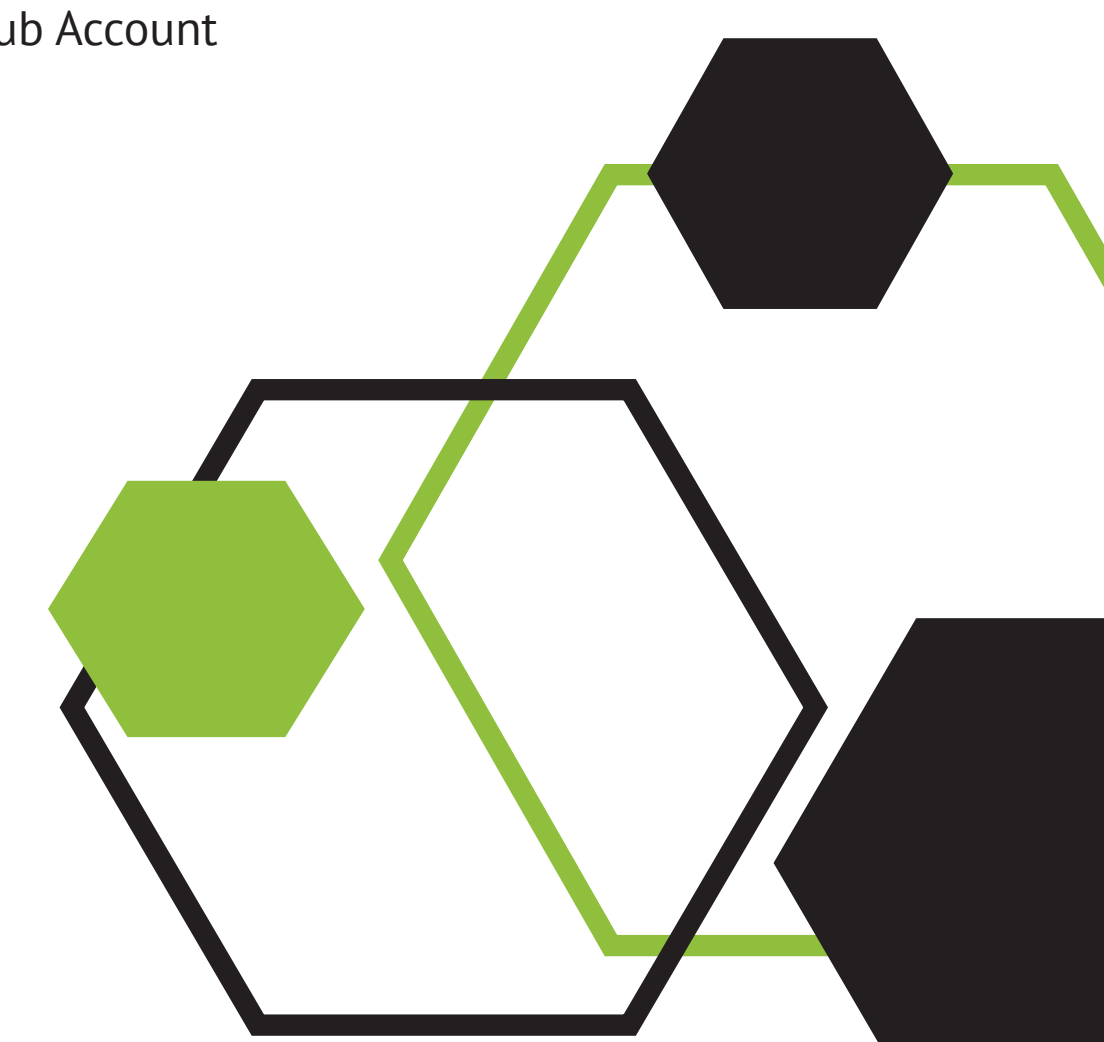

# TABLE OF CONTENTS

| Add Family Members & Emergency Contacts 4         | F  |
|---------------------------------------------------|----|
| Register for Bronco Club 5                        | )  |
| Account Dashboard 6                               | )  |
| Creating Enrollment Contract 7                    | ,  |
| Contract Management 1                             | .2 |
| Account Management 1                              | .3 |
| Email Confirmations 1                             | .4 |
| Auto Pay & Saved Payment Methods1                 | .6 |
| Account Management Using A Smart Phone 1          | 9  |
| Creating Enrollment Contract On Smart Phone 2     | 1  |
| Auto Pay & Saved Payment Methods On Smart Phone 2 | 2  |
| Manage Authorized Pickups On Smart Phone 2        | 4  |
| Contract Management On Smart Phone 2              | 5  |

## **REGISTERING YOUR ACCOUNT**

## **Create Your Account Profile**

- 1. Browse to the website: https://mustangps.ce.eleyo.com.
- 2. Create your profile by selecting Sign In (top, right corner).

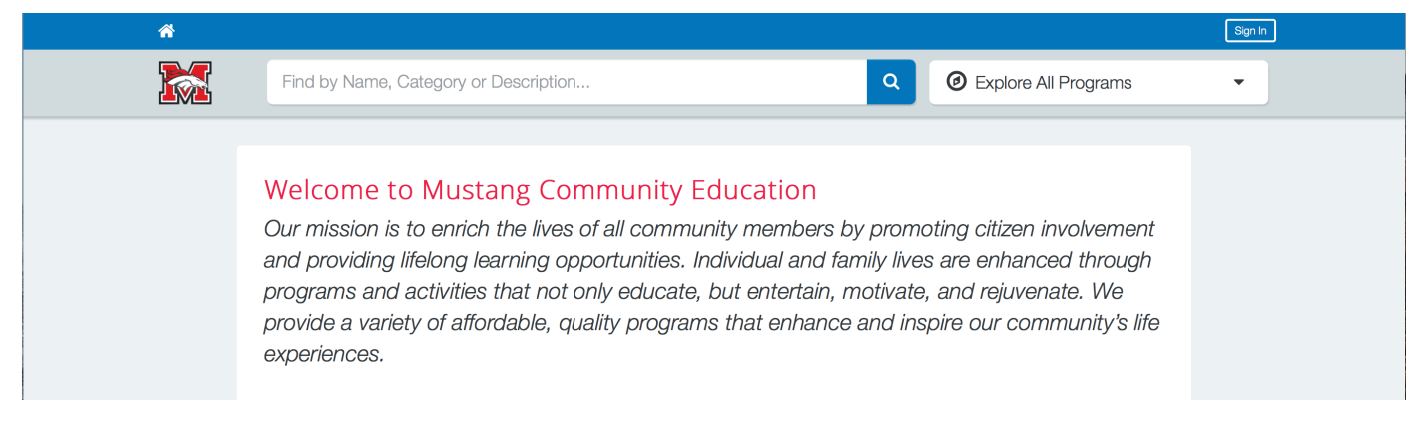

3. Log in with Facebook , Google or select Create One Now.

4. When creating an account within Eleyo, you will be required to enter basic contact information including an email address (used for logging in) and a password. If your email address is recognized, use the "Send Forgot Password Email" to receive a reset password email.

5. Complete the profile form and select Create Account.

Please check "YES" on the profile form when asked about receiving marketing & text messages. Text messaging is used to notify parents with updates on the program. We do not use it for marketing purposes.

An email will be sent from Eleyo with a link to verify your account.

Use the Verify Your Email Address button on that email to verify your account.

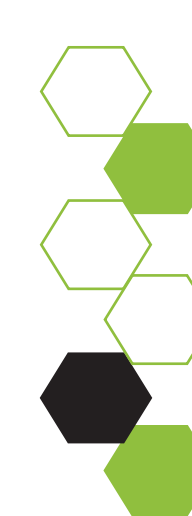

## Add Family Members & Emergency Contacts

1. If you are not already on the website, browse to https://mustangps.ce.eleyo.com and login with your email address and password by selecting the Sign In button.

2. Select your name in the top right corner to present the drop down menu and then select "Your Account/Relationships" to view your profile. See example below.

| <b>*</b>                                                |     | Stacey Elliott 🍕                                          | ) \ø |  |
|---------------------------------------------------------|-----|-----------------------------------------------------------|------|--|
| Find by Name, Category or Description                   | ۹ Ø | Logged in as <b>Stacey</b> Your Account / Relationships   | •    |  |
| <br>Welcome to Your Account Mustang Community Education |     | Explore Ø<br>Get Help G<br>Switch District 24<br>Logout F |      |  |
| You have signed in successfully                         |     |                                                           |      |  |

3. Use the "+Add a Relationship" button to add all family members.

NOTE: If your child is in Pre-K, when selecting their grade, choose Kindergarten and the year your child will enter Kindergarten.

Example: school year 2020 child is in Pre-K, enter grade as Kindergarten 2021.

4. Select the Create Person button.

5. After you have finished setting up the people associated with your profile, select the Explore button under Account Management, then select Explore All Programs and click into "Your Dashboard".

6. On the left, under the Manage Family Members section, use the Add Emergency Contacts button to add new emergency contacts. Use the Edit Emergency Contacts button to update any information.

In order to prevent creating duplicate users in the system, when adding an emergency contact that is already part of your profile, PLEASE search for the name then select from the list of existing users that are presented.

## **Register for Bronco Club**

1. If you are not already on the website, browse to https://mustangps.ce.eleyo.com and login with your email address and password by selecting the Sign In button. If you have not created an account, see page 3 to complete this process first.

2. From the "Welcome to Your Account" page (Dashboard), click on Explore All Programs above your name to present the drop down menu.

| <b>^</b>        |                                              | Stacey Elliott 🥠                         | <u>}∛</u> |  |
|-----------------|----------------------------------------------|------------------------------------------|-----------|--|
|                 | Find by Name, Category or Description        | Explore All Programs                     | ,         |  |
| Welc<br>Mustang | ome to Your Account<br>g Community Education | Stacey Elliott<br>elliotts@mustangps.org |           |  |

3. From here choose Bronco Club, then click on Registration. If you need additional information about Bronco Club, choose "Learn More" button, see the green arrow.

| <b>*</b>                                                                                 |                                                 | Stacey Elliott 🍻 🔌                                                                                                    |
|------------------------------------------------------------------------------------------|-------------------------------------------------|----------------------------------------------------------------------------------------------------|
| Find by Name, Category or Descr                                                          | iption                                          | Explore All Programs                                                                                                    |
| Adult Enrichment<br>BC Employment<br>BC Professional Development - MPS Staff Only        | Account Management<br>Registration<br>Quick Pay | Bronco Club                                                                                                    |
| Bronco Club<br>Counselor-In-Training<br>MPS Staff<br>Teen Enrichment<br>Youth Enrichment | ,                                               | Bronco Club<br>Mustang Public Schools Bronco Club Program<br>provides afterschool care and summer camps for<br>your child and is run by certified teachers and<br>administrators. |

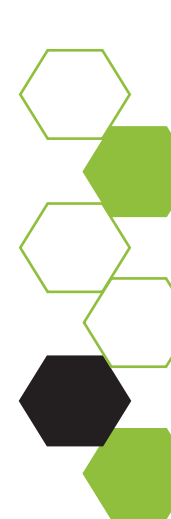

## MANAGING YOUR ACCOUNT

## Account Dashboard

Below are examples of what your Bronco Club Dashboard may look like. Here you can manage contracts, requests for drop-ins, preview and pay invoices, manage auto-pay and authorized pickups, and download tax statements or receipts.

| ñ            |                                                                |                                    |                           | Stacey Elliott                           | Ø 14 |
|--------------|----------------------------------------------------------------|------------------------------------|---------------------------|------------------------------------------|------|
|              | Find by Name, Category                                         | or Description                     | ٩                         | O Explore All Programs                   | •    |
| Wel<br>Musta | come to You<br>ang Community Ec                                | ur Account                         |                           | Stacey Elliott<br>elliotts@mustangps.org |      |
|              | \$ Your Invoices                                               | Current and Upcomi                 | ng Enrollments            |                                          |      |
|              | No Outstanding Invoices                                        |                                    | No Enrollmonto            |                                          |      |
|              | 😤 Manage Family Members                                        |                                    | Explore Courses           |                                          |      |
|              | Stacey Elliott                                                 |                                    |                           |                                          |      |
|              | Edit Emergency<br>Contacts Q Find<br>Program                   | ns                                 |                           | Q All Enrollments                        |      |
|              | Paul J Elliott                                                 |                                    |                           |                                          |      |
|              | Your Spouse                                                    | Ycur Accounts                      |                           |                                          |      |
|              | Contacts Q Find Program                                        | пв                                 |                           |                                          |      |
|              |                                                                |                                    |                           |                                          |      |
|              |                                                                | _                                  |                           |                                          |      |
|              |                                                                | D Recent Payment Activi            | ty                        | _                                        |      |
|              |                                                                | No Payments in the past 60         | ) days                    |                                          |      |
|              | 🖋 Manage All Re                                                | lationships                        |                           | Q All Activity                           |      |
|              | Y Enroll in                                                    |                                    |                           |                                          |      |
|              | BC Professional Development - MPS                              | >                                  |                           |                                          |      |
|              | Bronco Club                                                    | >                                  |                           |                                          |      |
|              |                                                                |                                    |                           |                                          |      |
|              |                                                                |                                    |                           |                                          |      |
|              | DISCOVER                                                       | s                                  | UPPORT                    |                                          |      |
|              | Adult Enrichment<br>BC Employment                              | MPS Staff FA                       | Q<br>ommunity Ed Policies | Your Dashboard<br>Your Family            |      |
|              | BC Professional Development - MPS<br>Staff Only                | Youth Enrichment Co<br>Our Website | ontact Us                 | Your History<br>Saved Payment Methods    |      |
| _            | <ul> <li>Bronco Club</li> <li>Counselor-In-Training</li> </ul> |                                    |                           |                                          |      |
|              | ~ elevo                                                        |                                    |                           | Mustana Community Eduarti-               |      |
|              | - OICYU                                                        |                                    | (405) 376                 | -7838 communityed@mustangps.org          |      |

### **Creating A Contract**

From your dashboard, scroll down to the *Enroll In* box on the left side of your screen.

| Welcome to Your A<br>Mustang Community Educat | Account<br>tion Stacey Elliott<br>elliotts@mustangps.org |
|-----------------------------------------------|----------------------------------------------------------|
| You have signed in successfully               |                                                          |
| \$ Your Invoices                              | Current and Upcoming Enrollments                         |
| No Outstanding Invoices                       |                                                          |
| 🔮 Manage Family Members                       | Explore Courses                                          |

Click on "Bronco Club" to create contract. A contract is created to enroll your child into the program. .

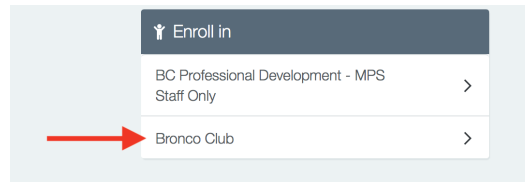

From here choose your child to enroll, verify child information, edit information if needed, and click "Looks Good. Start Registering".

| Child Con                | tacts Location Terms                        | Schedule Questions Finance Info |  |  |  |  |  |
|--------------------------|---------------------------------------------|---------------------------------|--|--|--|--|--|
|                          |                                             |                                 |  |  |  |  |  |
|                          | Verify Child Info                           |                                 |  |  |  |  |  |
| Choose an Existing Child | Ima Bronco                                  |                                 |  |  |  |  |  |
| ● Ima Bronco             | Your Child                                  | A Lives with You                |  |  |  |  |  |
| O Kylie N Burnett        | ₩ 01/01/2010 @ Female                       |                                 |  |  |  |  |  |
| Reagan A Burnett         | Grade 5th (for fall of 2020)                | Grade 5th (for fall of 2020)    |  |  |  |  |  |
|                          | Attending School: Meadow Brook Intermediate |                                 |  |  |  |  |  |

Elyeo will take you step by step through the contract process. At the top of the contract there will be a status bar that guides you through the progression of your enrollment.

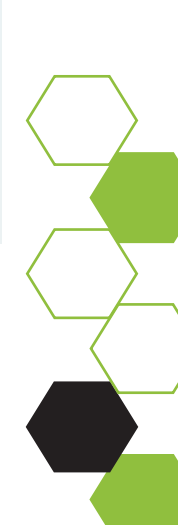

Choose your child's school site.

| Child Contacts Location Terms Schedule Questions Finance Info |
|---------------------------------------------------------------|
| <mark>☞ Program *</mark><br>Bronco Club                       |
| Season*<br>School Year 20/21                                  |
| Choose a Location *                                           |
| Q Search for Location                                         |
| Canyon Ridge Intermediate                                     |
| Creek Elementary Horizon Intermediate                         |
| Lakehoma Elementary O Meadow Brook Intermediate               |
| Mustang Elementary Prairie View Elementary                    |
| Riverwood Elementary     Trails Elementary                    |
| Vallev Flementary                                             |

Once a site has been chosen, the next screen is the Terms and Agreement page. Please read this page thoroughly. If you have any questions, contact the Bronco Club office for clarification.

| 18. By signing these Terms and Conditions I declare and confirm:                                                                                                    |
|----------------------------------------------------------------------------------------------------|
| <ul> <li>All information I have provided in this enrollment form is true and correct; and</li> <li>I am a parent of the child and a person with parental responsibility in relation to the child referred to in the enrollment form; and</li> </ul> |
| <br>I agree for both my child and I to comply with Bronco Club policies and procedures; and     I have read fully understand, and area to comply with the above Terms and Conditions, and the Parent Handbook                                       |
| *MPS BC does not discriminate in the enrollment of children on the basis of race, color, sex, religion, ancestry or national origin.                                                                                                    |
|                                                                                                    |
| I have read and agree to the above terms and conditions                                                                                                    |
| → Accept Terms and Continue or cancel                                                                                                    |

The Bronco Club Parent Handbook and the Terms & Conditions in the contract are important to read and understand. They provide guidelines to our program and give instructions about enrollments, payments, changes, and withdrawals. For clarification on polices, please contact the Bronco Club District office at 405-376-7838. Once you have agreed to the Terms & Conditions, the next step in the contract process is to choose your child's schedule. There are two types. A consistent schedule which is \$13.50 per day or a drop-in schedule which is \$25 per day

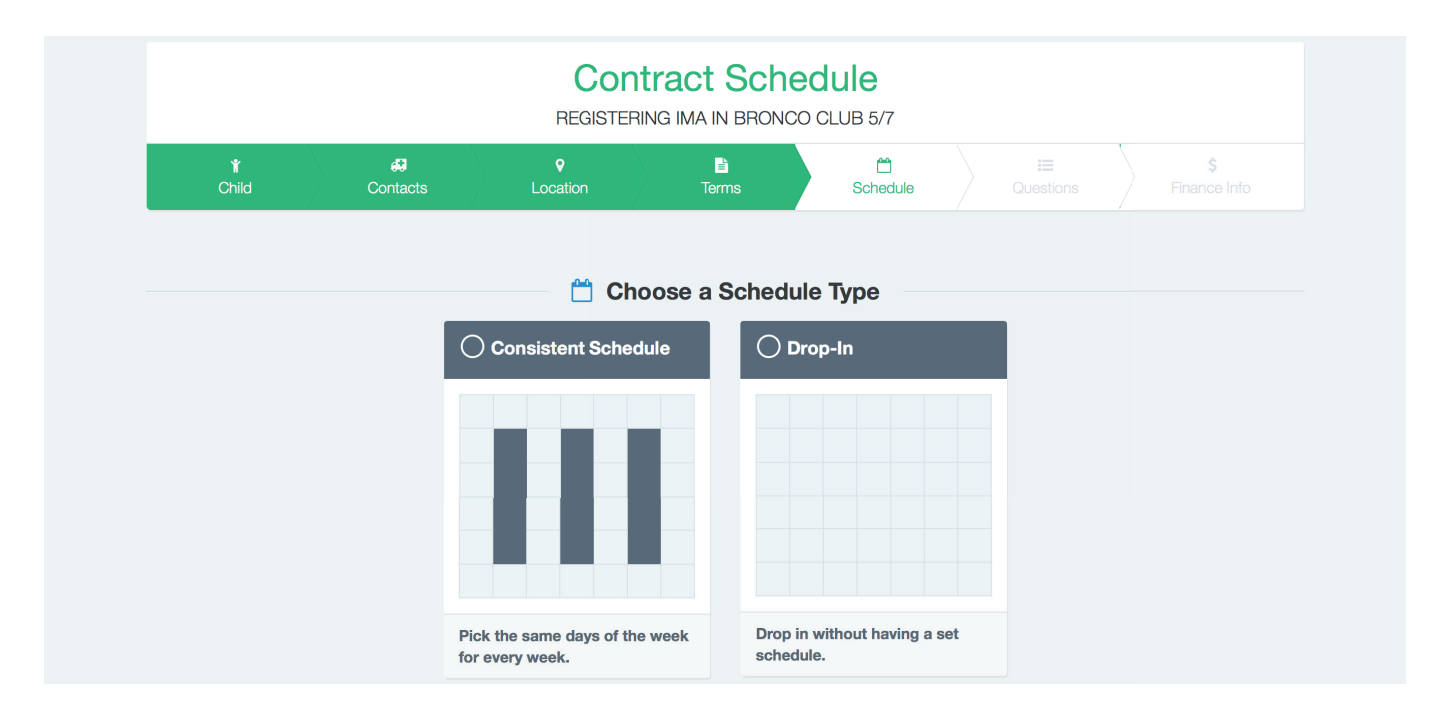

A consistent schedule will look like below. The first date that is possible to attend will be seven (7) days from the date you are submitting the contract. The system auto populates with the first possible date of attendance and will not let you back date the contract. Choose the last date of attendance and the number of days (2, 3, 4, or 5). NOTE: the days chosen must be consistent each week as well.

| First date of attendance                            | Last da         | te of attendance |                 |
|-----------------------------------------------------|-----------------|------------------|-----------------|
| <u>т</u> 09/08/2020                                 |                 | 05/20/2021       |                 |
| Canyon Ridge Intermediate - After<br>3:00 - 6:00 PM | Days of the Wee | ek by Section    | O None 2 Invert |
| Mon Tue                                             | Wed             | Thu              | Fri             |
| You may select either: 2, 3, 4 or 5 day             | s of the week.  |                  |                 |

When choosing a drop-in contract, a three (3) day notice is required and you must provide the specific drop-in date(s). *NOTE: if a drop-in contract is submitted without any specific dates, the contract will be denied.* Eleyo will not allow you to back date the contract. This policy is to ensure we have proper staffing and supplies in place.

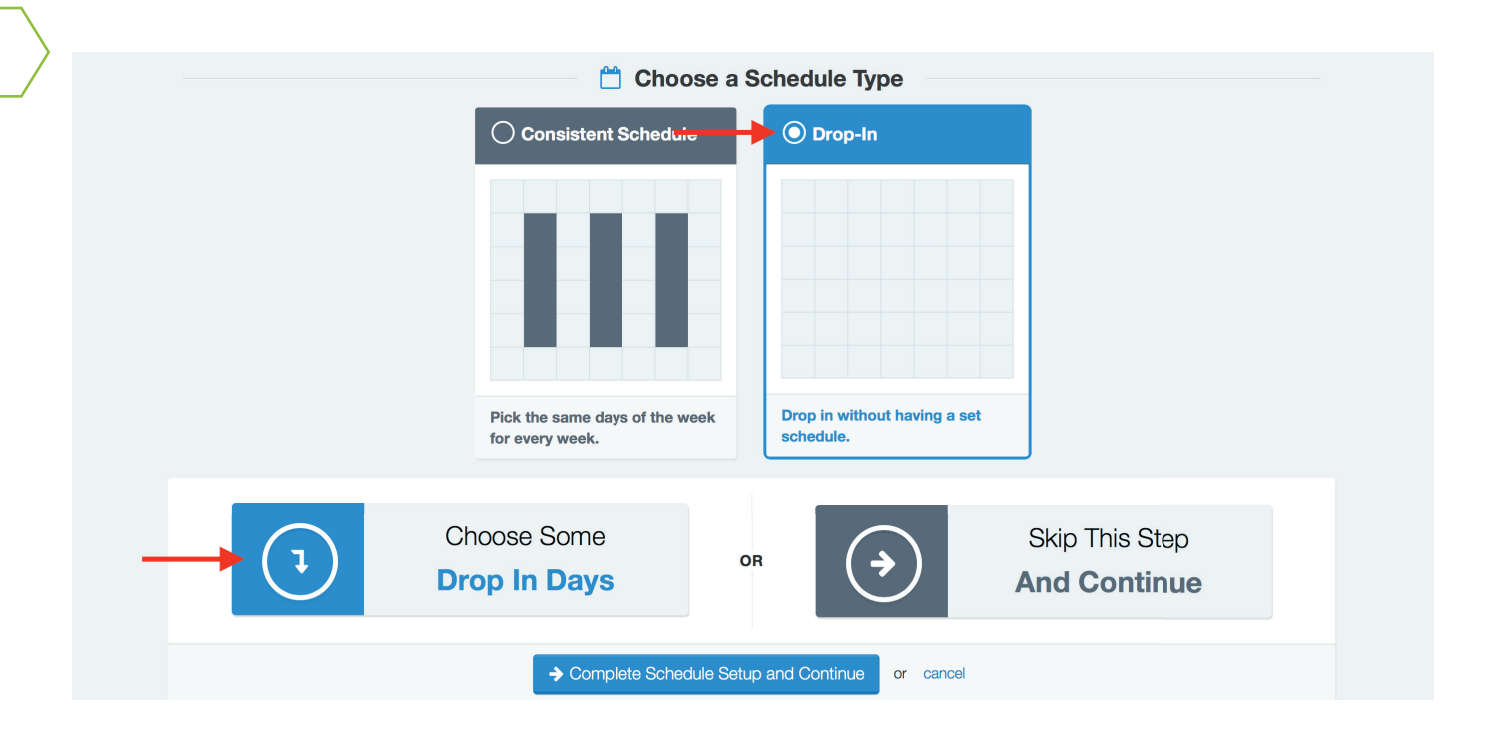

Complete the contract questions and agree to terms.

|                   | Registration Questions<br>REGISTERING IMA IN BRONCO CLUB 6/7 |                      |            |               |                       |                    |  |  |
|-------------------|--------------------------------------------------------------|----------------------|------------|---------------|-----------------------|--------------------|--|--|
| <b>¥</b><br>Child | Contacts                                                     | <b>♀</b><br>Location | E<br>Terms | 🗂<br>Schedule | <b>∷</b><br>Questions | \$<br>Finance Info |  |  |
|                   |                                                              |                      |            |               |                       |                    |  |  |
|                   | Does your child h                                            | nave food allergies? |            |               | _                     |                    |  |  |
|                   | ⊖ Yes                                                        |                      |            |               | *                     |                    |  |  |
|                   | ○ No                                                         |                      |            |               |                       |                    |  |  |

Once the contract is complete, Eleyo will ask for payment information for the \$25 non-refundable registration fee. Here you can also set the payment method up as auto pay. If you choose not to set up auto pay at this time, you can at a later date. Refer to page 16 under Auto Pay & Saved Payment Methods for instructions.

| REGISTERING IMA IN BRONCO CLUB 7/7                                                                                                    |                |                                                                                  |                                                                      |                              |                       |                    |  |  |
|----------------------------------------------------------------------------------------------------|----------------|----------------------------------------------------------------------------------|----------------------------------------------------------------------|------------------------------|-----------------------|--------------------|--|--|
| ۴<br>Child                                                                                                    | Contacts       | <b>♀</b><br>Location                                                             | Terms                                                                | C<br>Schedule                | <b>≔</b><br>Questions | \$<br>Finance Info |  |  |
|                                                                                                    |                |                                                                                  |                                                                      |                              |                       |                    |  |  |
|                                                                                                    | Save Payr      |                                                                                  |                                                                      |                              |                       |                    |  |  |
|                                                                                                    | Your payment r | method information is for                                                        | any up-front registration                                            | fees or prepayments.         |                       |                    |  |  |
| Your payment method information is stored securely and will not be charged until after our staff has<br>reviewed and approved your registration. |                |                                                                                  |                                                                      |                              |                       |                    |  |  |
|                                                                                                    |                |                                                                                  |                                                                      |                              |                       |                    |  |  |
|                                                                                                    | Choose fro     | om Your Existing Pay                                                             | ment Methods                                                         |                              |                       |                    |  |  |
|                                                                                                    | <b>→</b> ○     | Ynb<br>Cheo                                                                      | cking **** <b>9999</b>                                               |                              |                       |                    |  |  |
|                                                                                                    |                | <b>+</b> A                                                                       | dd Saved Pavment N                                                   | 1ethod                       |                       |                    |  |  |
|                                                                                                    |                |                                                                                  |                                                                      |                              |                       |                    |  |  |
|                                                                                                    | Avo<br>met     | Enroll in auto payment<br>id late fees and save time<br>thod above on the due da | for Bronco Club.<br>by having funds auton<br>ate of each invoice you | natically withdrawn from the | ne payment            |                    |  |  |
|                                                                                                    |                | Corr                                                                             | poloto Registration                                                  | or capcol                    |                       |                    |  |  |

Complete the registration and you will receive the following message. A separate enrollment must be completed for each child. A confirmation email will be sent as well.

| Thank yo<br><b>Bronco</b>                                  | u for registering <b>Ima Bronco</b> for<br>Club at Canyon Ridge<br>Intermediate        |
|------------------------------------------------------------|----------------------------------------------------------------------------------------|
| We will be reviewi     We will send an email     approved. | ng your contract request shortly.<br>confirmation after your contract request has been |
| •                                                          | Register <b>Ima</b> for<br><b>Drop In Days</b>                                         |
|                                                            | OR                                                                                     |
|                                                            | Sign up <b>another child</b> for <b>Bronco Club</b>                                    |
|                                                            | Go to My Account                                                                       |

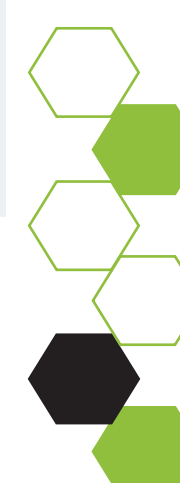

## **Contract Management**

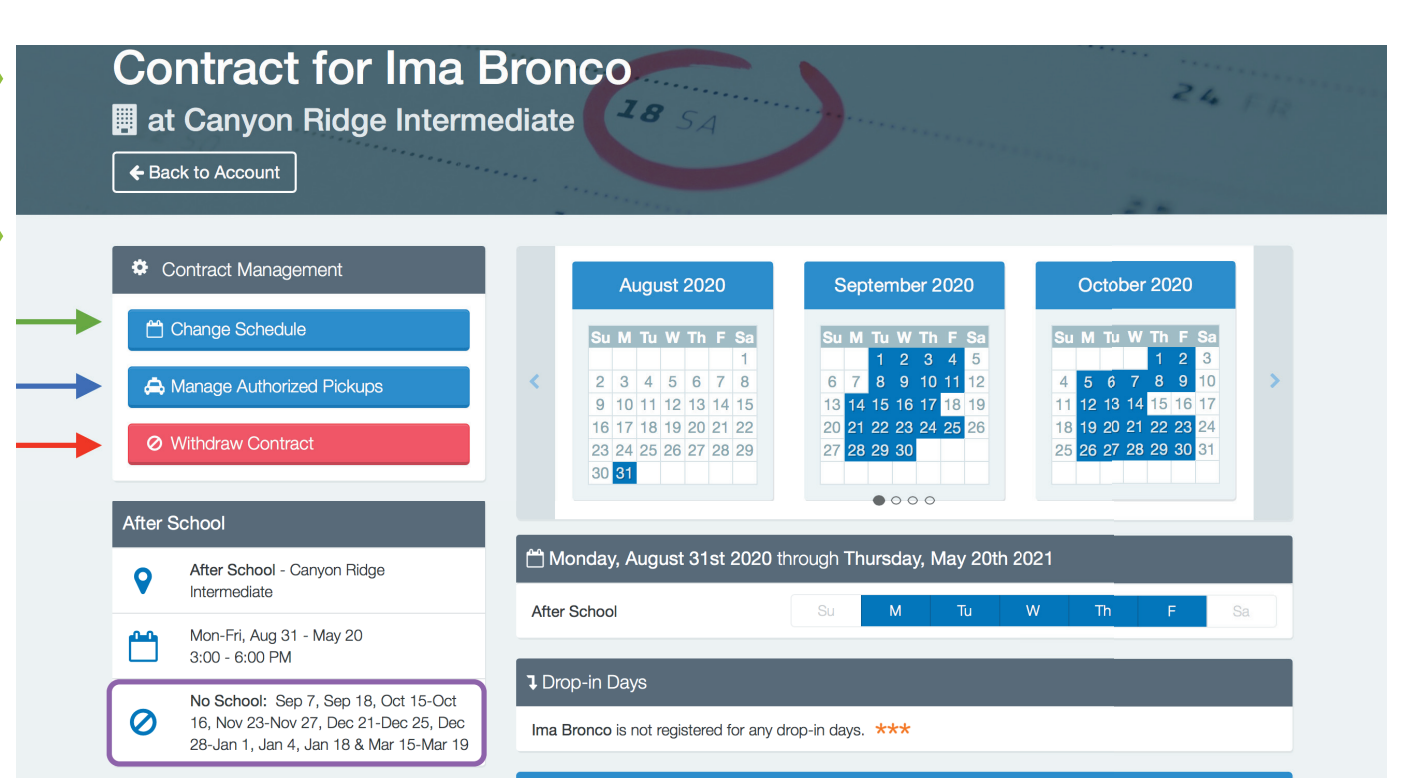

Change Schedule - This button is used to change your child's Bronco Club contract. There is a seven (7) day notice requirement and you are responsible for tuition up until the change goes into effect. There is also a \$5.00 processing fee.

Manage Authorized Pickups - Used to managed your child's Authorized Pickups. This will eliminate any confusion as to whether they are authorized or not. We strongly encourage additions to be made 24 hours in advance. Thank you

Withdraw Contract - This button is used to complete a withdrawal request. There is a seven (7) day notice requirement and you are responsible for tuition up to the end of the seven (7) day notice.

No School - Lists all the dates in which Bronco Club is closed. As you know, if school is out of session, Bronco Club is also closed.

Drop-in Days - If there are days available to drop in, there will be a register button to the right. A three (3) day notice required ensure we are staffed appropriately.

## Account Management

|               | Bronco C<br>Account #100               | Club<br><sub>03</sub>               |                              |                                  | ۰.                   | 6                     | 1        |
|---------------|----------------------------------------|-------------------------------------|------------------------------|----------------------------------|----------------------|-----------------------|----------|
|               | Account Manager                        | ment                                | Current and Upco             | ming Contracts                   |                      |                       |          |
|               | + Register a New Co                    | ontract                             | Y Ima Bronco                 |                                  |                      |                       | Click    |
|               | Amage Authorize                        | d Pickups                           | Canyon Ridge<br>Intermediate | 🛗 Mon-Fri After School           | Starts on Aug 31, 20 | 20 >                  | contract |
| $\rightarrow$ | Latest Invoice                         |                                     | Precent Activity             |                                  |                      |                       |          |
|               | Due Date                               | September 2, 2020                   | August 2020                  |                                  |                      |                       |          |
|               | Balance Due                            | \$67.50                             | 08/28/20                     | Distance Ohile Investors #4075.4 |                      | 07.50                 |          |
|               | \$ Pay                                 | View                                | 1:16 PM                      | Bronco Giub Invoice #19754; Al   | ug 31 - Sep 04       | \$67.50               |          |
| $\rightarrow$ | $oldsymbol{\mathcal{C}}$ Auto Payments |                                     |                              |                                  |                      | ່ ຈ View All Activity |          |
|               | No Auto Payments Set up                | for Bronco Club #1003<br>o Payments |                              |                                  |                      |                       |          |

Account Management - This section is where you can register new contracts for Bronco Club. Manage your child's Authorized Pickups. This will eliminate any confusion as to whether they are authorized or not. We strongly encourage additions to be made 24 hours in advance. Thank you

Current and Upcoming Contracts will show if there is a current contract pending, or approved. You will click into the contract to make changes. See page 8 for additional guidance.

Latest Invoice - This section shows if there is an outstanding invoice, any balance due, a due date, and/or any credit on the account. If the Balance Due is in (RED), then this means your account currently has a credit balance.

Recent Activity - This section shows all billing and payment activity. Any amount in (RED) is either a payment or credit to the account. Payments will show the payment method used.

Auto Payments - This section will indicate if an auto payment is set up. If there is not one, from here you can set up auto pay on the account.

## **Email Confirmations**

#### Contract Approval Confirmation Email

| Bronco Cl              |              | Mustang Community Education                                                                                                    |             |                   |            |                       |     | ation          |  |
|------------------------|--------------|----------------------------------------------------------------------------------------------------|-------------|-------------------|------------|-----------------------|-----|----------------|--|
| Approved Con           | Hello Stacey |                                                                                                    |             |                   |            |                       |     |                |  |
|                        | Who          | Ima Bronco                                                                                                    |             |                   |            |                       |     |                |  |
|                        | Where        | Canyon Ridge Intermediate<br>3600 S Sara Rd<br>Mustang, OK 73064                                                                                                    |             |                   |            |                       |     |                |  |
| Contract Dates/Days    | When         | Monday, Aug 31                                                                                                    | st 2020 thr | ough <b>Thu</b> i | rsday, May | 20th 202 <sup>,</sup> | 1   |                |  |
|                        | Section      | Sun                                                                                                    | Mon         | Tue               | Wed        | Thu                   | Fri | Sat            |  |
|                        | After Scho   | ol                                                                                                    | ~           | ~                 | ~          | ~                     | ~   |                |  |
| Important Program Info | Notes        | Thank you for registering for Bronco Club! Please enable texting and<br>our Facebook group, as these are our primary communication metho<br>Facebook group: Bronco Club - Mustang Public Schools.<br>We are happy to welcome you to the Bronco Club After School Care<br>program. Just a few things you might not know: |             |                   |            |                       |     | d join<br>ods. |  |

#### Contract Change Confirmation Email

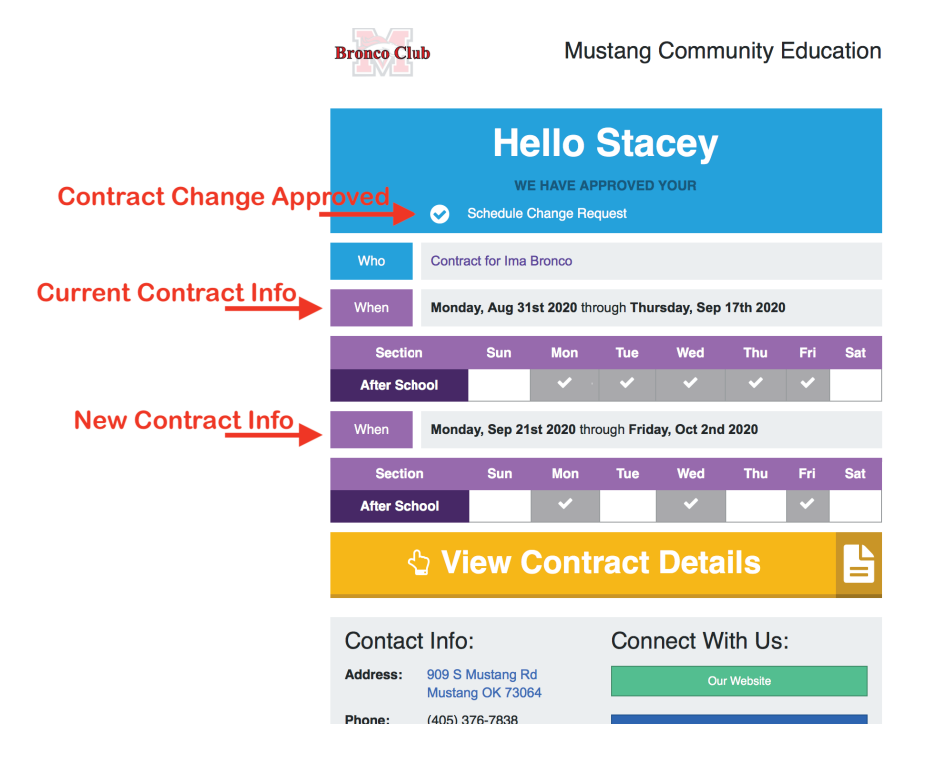

#### Contract Withdrawal Confirmation Email

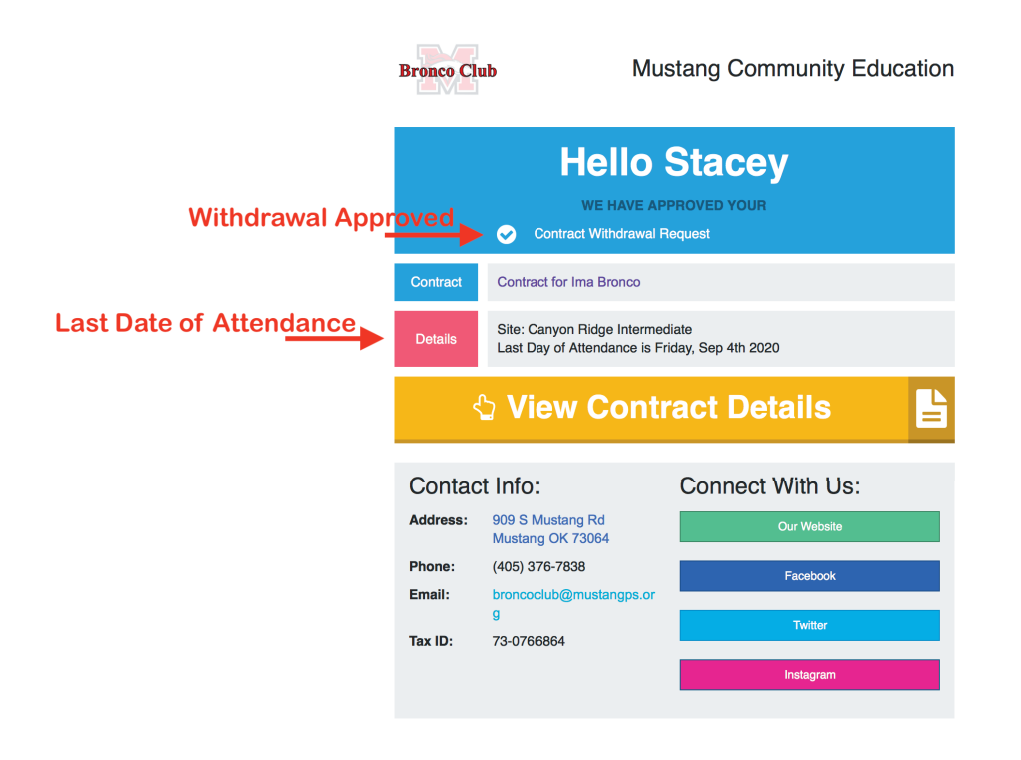

For clarification on any of our polices, please contact the Bronco Club District office at 405-376-7838.

Additional information can be found @ http://www.mustangps.org/BroncoClub.aspx

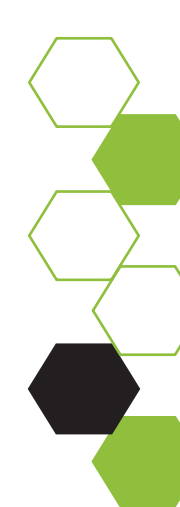

### Auto Pay & Saved Payment Methods

Sign in to Eleyo at https://mustangps.ce.eleyo.com. From your dashboard, scroll down to the bottom of the page to Saved Payment Methods under ACCOUNT.

| DISCOVER                                                                             |                                                  | SUPPORT                                    | ACCOUNT                                       |
|--------------------------------------------------------------------------------------|--------------------------------------------------|--------------------------------------------|-----------------------------------------------|
| Adult Enrichment<br>BC Employment<br>BC Professional Development - MPS<br>Staff Oply | MPS Staff<br>Teen Enrichment<br>Youth Enrichment | FAQ<br>Community Ed Policies<br>Contact Us | Your Dashboard<br>Your Family<br>Your History |
| Bronco Club<br>Counselor-In-Training                                                 | Our Website                                      |                                            | Saved Payment Methods                         |
| ° eleyo                                                                              |                                                  | (405) 376-78                               | Mustang Community Education                   |

From here you can **Remove**, **Modify**, or **Add** a payment method. You can also set up auto pay through the modify and the add options.

| Saved Pa                                                                       | yment Meth                                                                                                    | ods                            | 13                                          |  |  |  |  |  |
|--------------------------------------------------------------------------------|----------------------------------------------------------------------------------------------------|--------------------------------|---------------------------------------------|--|--|--|--|--|
| The following items do not<br>• Auto Payments for Br<br>• Auto Payments for Te | t have Saved Payment Methods. To a<br>ronco Club Account #1003 (100%)<br>sst BroncoClub Staff Account #1003 (1 | idd a saved payment method moc | ify one of the saved payment methods below. |  |  |  |  |  |
|                                                                                | Ends in ****                                                                                                   | Checking                       |                                             |  |  |  |  |  |
|                                                                                | This method is not currently associated with anything. Edit what items this saved payment method is for.       |                                |                                             |  |  |  |  |  |
|                                                                                | Remove                                                                                                    |                                | Modify                                      |  |  |  |  |  |
|                                                                                | $\rightarrow$                                                                                                  | + Add Saved Payment Met        | hod                                         |  |  |  |  |  |

#### **Modify Existing Payment Method**

Here is where you can change your payment method information, set up the payment method as your auto pay, or you can just have the payment method saved to your account and not have it linked to anything specific.

| Find by Name, Category or Description                          | ٩ | Explore All Programs |
|----------------------------------------------------------------|---|----------------------|
| Editing Saved Payment Method                                   |   |                      |
| Back to Saved Payment Methods                                  |   |                      |
|                                                                |   |                      |
| TNB Checking ending in ****9999                                |   |                      |
| What should we use this payment method for?                    |   |                      |
| □ Auto Payments for Bronco Club Account #1003 (100%)           |   |                      |
| □ Auto Payments for Test BroncoClub Staff Account #1003 (100%) |   |                      |
| ✓ Nothing at this time ⊘                                       |   |                      |
| Save Payment Method or cancel                                  |   |                      |

#### **Add New Payment Method**

Click on the +Add Saved Payment Method bar and two options appear. You can add a checking/savings account or you can add a credit/debit card.

| Find by t                                                                                                    | Name, Cat<br>+ Add New Payment N                                                 | Aethod                                            | grams - |
|----------------------------------------------------------------------------------------------------|----------------------------------------------------------------------------------|---------------------------------------------------|---------|
| ← Back to Dashboard<br>← Back to Dashboard<br>The following items do not<br>• Auto Payments for Br<br>• Auto Payments for Te | Add New Checking or Savings<br>Account (ACH Electronic<br>Transfer)<br>have Save | Add New Credit/Debit Card                         |         |
|                                                                                                    | Ynb                                                                              |                                                   |         |
|                                                                                                    | Ends in                                                                          | Checking                                          |         |
|                                                                                                    | This method is not currently associated with anything. Remove                    | Edit what items this saved payment method is for. |         |

#### Add New Payment Method-cont'd

Complete bank or card information, then indicate if you want the payment to be set up as auto pay. Once this is done, click save.

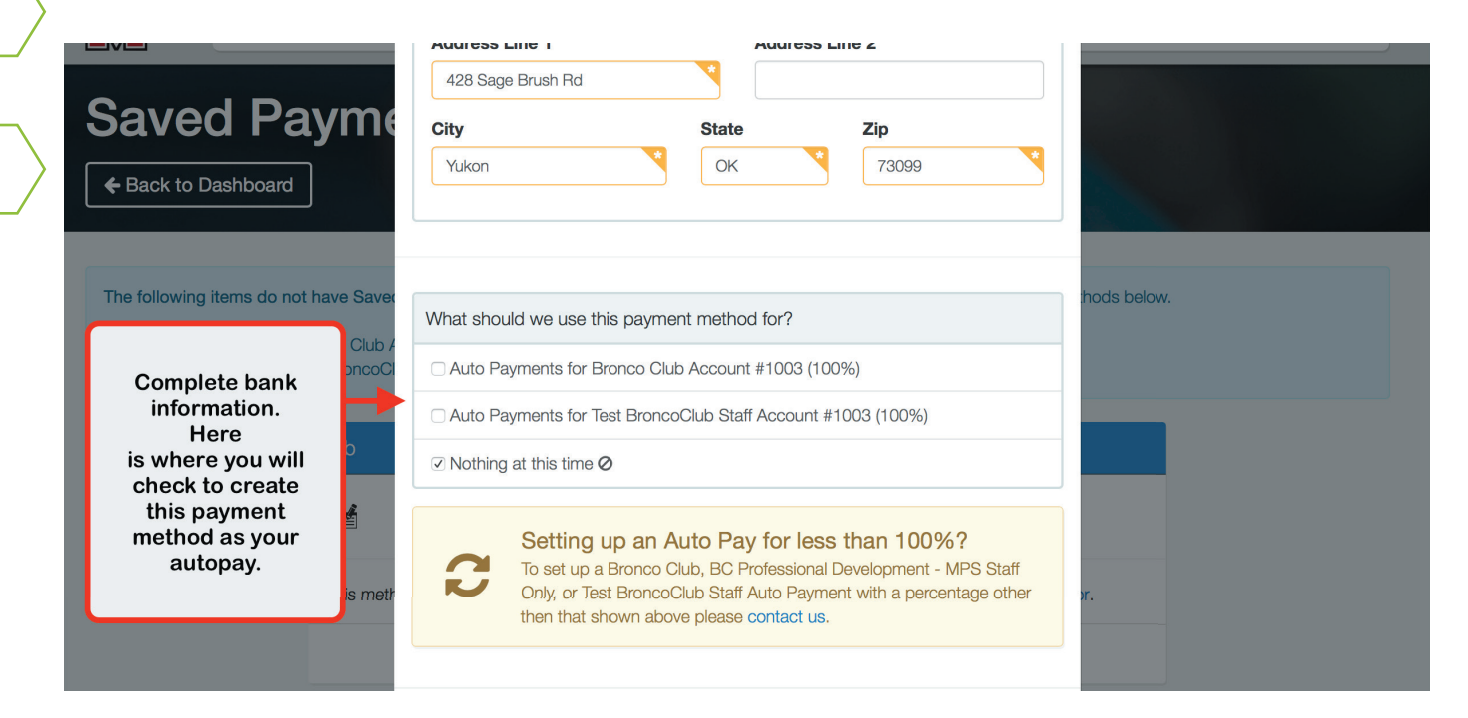

#### FAQs

Can be accessed from the home page or scroll to the bottom of the web page and access from there.

Do you have QUESTIONS about our program or the Elyeo system?

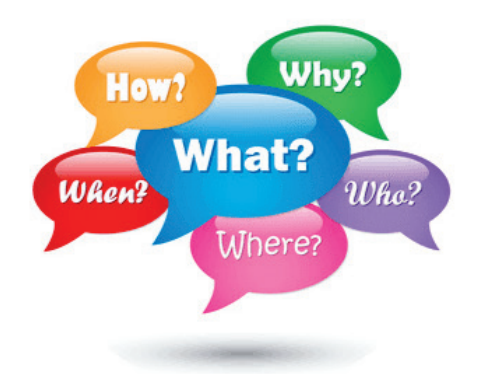

## **Account Management Using A Smart Phone**

From your smart phone browse to the website: https://mustangps.ce.eleyo.com. Sign into your Eleyo account. The Dashboard will appear. It will show your account information, an option to Find Programming, View Payments, and Manage Family Members.

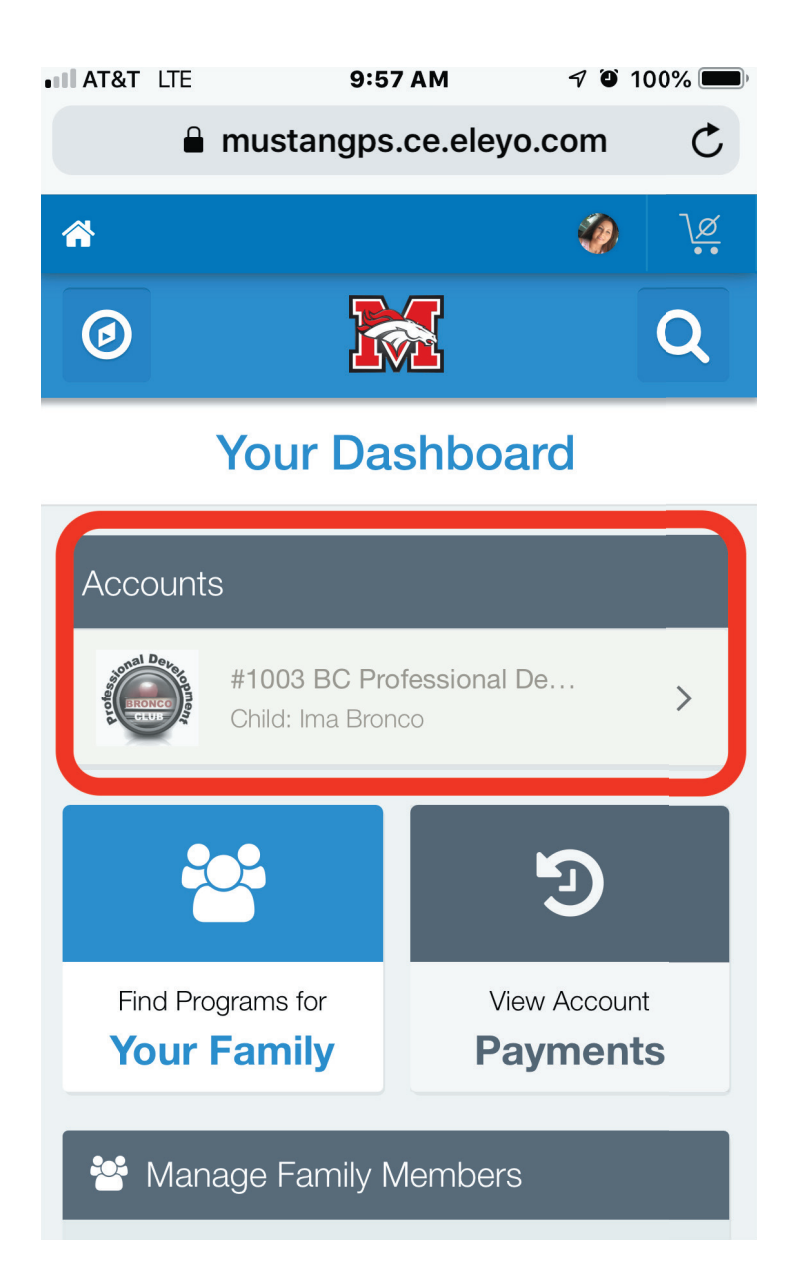

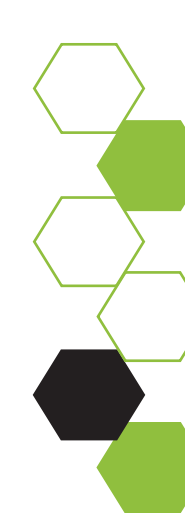

To access the menu, go to the compass in the upper left corner and click. This will open Menu Options. Here you can access your dashboard, access your account, management your family, view your activity/history on account, add/manage payment methods, or find contact information.

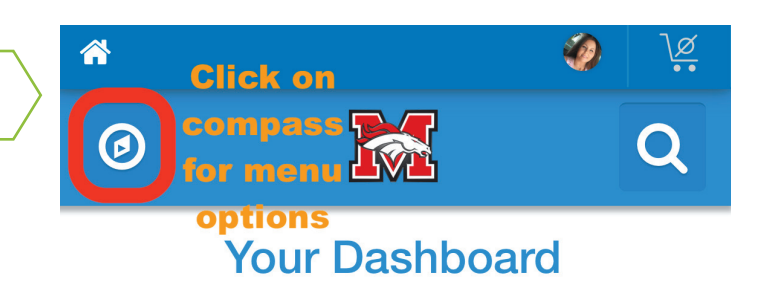

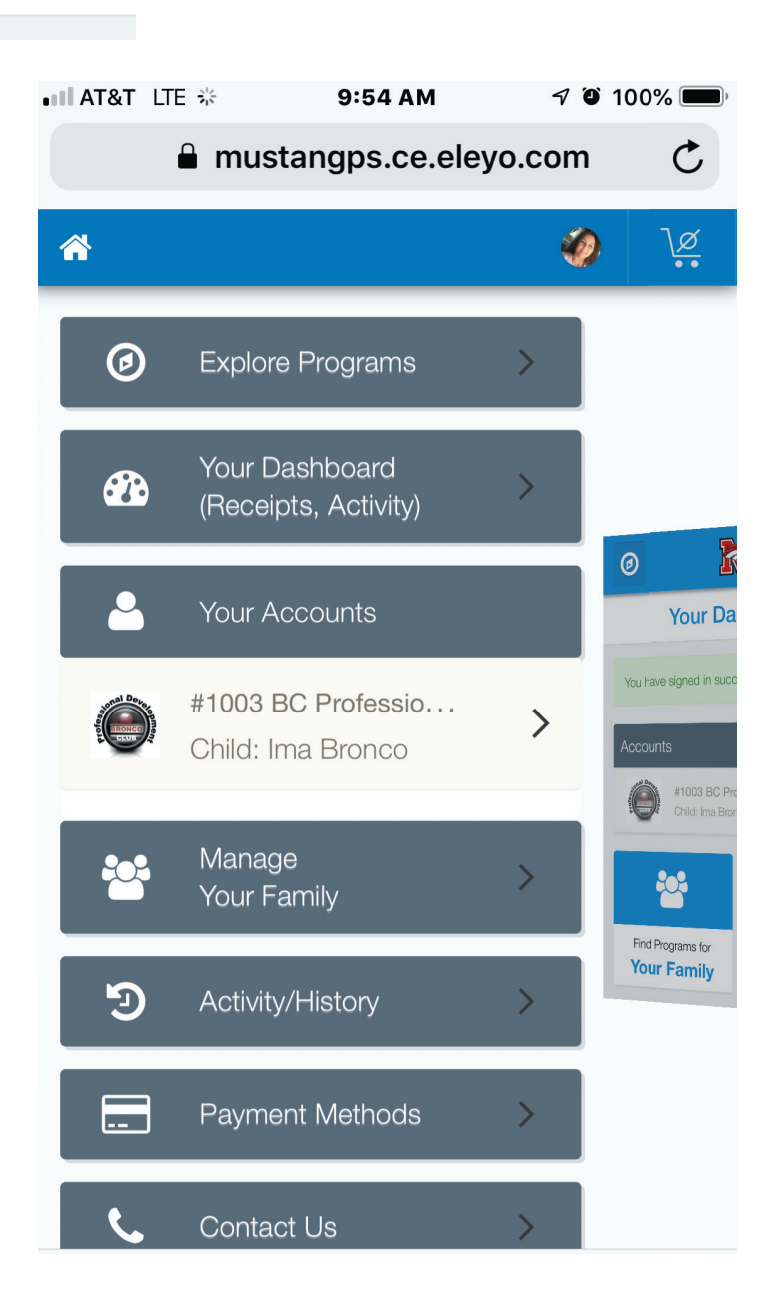

## **Creating A Contract On A Smart Phone**

From your dashboard or the menu options, click into "Your Accounts". From here, Eleyo gives you the option to register a new contact. Completing a contract on a smart phone is the same as completing a contract on the computer, see pages 7-11.

| 4:15                                 |             |                                |
|--------------------------------------|-------------|--------------------------------|
| <                                    | СП          |                                |
| *                                    | \delta jä   |                                |
| 0                                    | Q           | 4:15                           |
|                                      |             | < a mustangps.ce.eleyo.com C 🗍 |
| Bronco Club                          | 0           |                                |
| Account #1003                        | 1100        | Ø 🔀 Q                          |
| Count Management                     |             | Child Info                     |
| + Register a New Contract            |             |                                |
| • Managa Authorized Dialyuna         |             |                                |
|                                      |             | 🕈 Attending Child              |
| Latest Invoice                       |             | Choose an Existing Child       |
| Your account is current.             |             | O Ima Bronco                   |
| Your next due date has not been sche | eduled yet. | ◯ Kylie N Burnett              |
| \$ Pay                               |             | Reagan A Burnett               |
|                                      |             | Piper Jensen Elliott           |
| 2 Auto Payments                      |             | OR                             |
|                                      | ά m         | + Add New Child                |
|                                      |             |                                |
|                                      | -           | Looks Good. Register Now 🔶     |
|                                      |             | < > û û 0                      |

## Auto Pay & Saved Payment Methods On A Smart Phone

From your dashboard click on the compass in upper left hand corner. The menu options will appear. Scroll down and click "Payment Methods".

| 11:45 |                        | ''II Ś |           |             |                              |                                  |               |        |                                                                    |
|-------|------------------------|--------|-----------|-------------|------------------------------|----------------------------------|---------------|--------|--------------------------------------------------------------------|
| < 🔒 r | mustangps.ce.eleyo.com | C      |           |             |                              |                                  |               |        |                                                                    |
| ñ     |                        | Ø      | <u>∖ø</u> |             |                              |                                  |               |        |                                                                    |
| 0     |                        |        | Q         | 11:46       |                              |                                  |               | .iil 🗢 | <b>4</b>                                                           |
|       | Your Dashboard         |        |           | <           | mustangp                     | s.ce.eleyo.c                     | om            | C      |                                                                    |
|       |                        |        |           | <b>^</b>    |                              |                                  |               | Ø      | <u>∖ø</u>                                                          |
|       |                        |        |           | Ø           | Explore Pro                  | ograms                           | >             |        |                                                                    |
|       |                        |        |           | <b>æ</b>    | Your Dashk<br>(Receipts, ,   | ooard<br>Activity)               | >             |        |                                                                    |
|       |                        |        |           | <b>.</b>    | Your Accou                   | unts                             |               | Ø      |                                                                    |
|       |                        |        |           | Bronco Club | #1003 Brone<br>Children: Pi  | co Club <b>(In</b><br>per Jensen | >             | You h  | Your I                                                             |
|       |                        |        |           | ¥           | #1003 Test I<br>Child: Piper | BroncoClu<br>Jensen Elliott      | >             | Accol  | unts<br>#1003 Bro<br>Critidren: Pij<br>#1003 Test<br>Critid: Piper |
|       |                        |        |           | ***         | Manage<br>Your Family        | y                                | >             | Fir    | nd Programs for<br>Dur Family                                      |
|       |                        |        |           | Э           | Activity/His                 | story                            | >             |        | lanage Family                                                      |
|       |                        |        |           |             | Payment M                    | 1ethods ┥                        | $\rightarrow$ | -      |                                                                    |
|       |                        |        |           | د           | Contact Us                   | 3                                | >             |        |                                                                    |
|       |                        |        |           |             |                              |                                  |               |        |                                                                    |
|       |                        |        |           | <           | >                            |                                  | Û             |        | Ø                                                                  |
|       |                        |        |           |             | _                            |                                  | —             |        |                                                                    |

Your saved payment method will appear. From here you can remove, modify, or add a new payment method. You can designate any of your saved payment methods as auto pay.

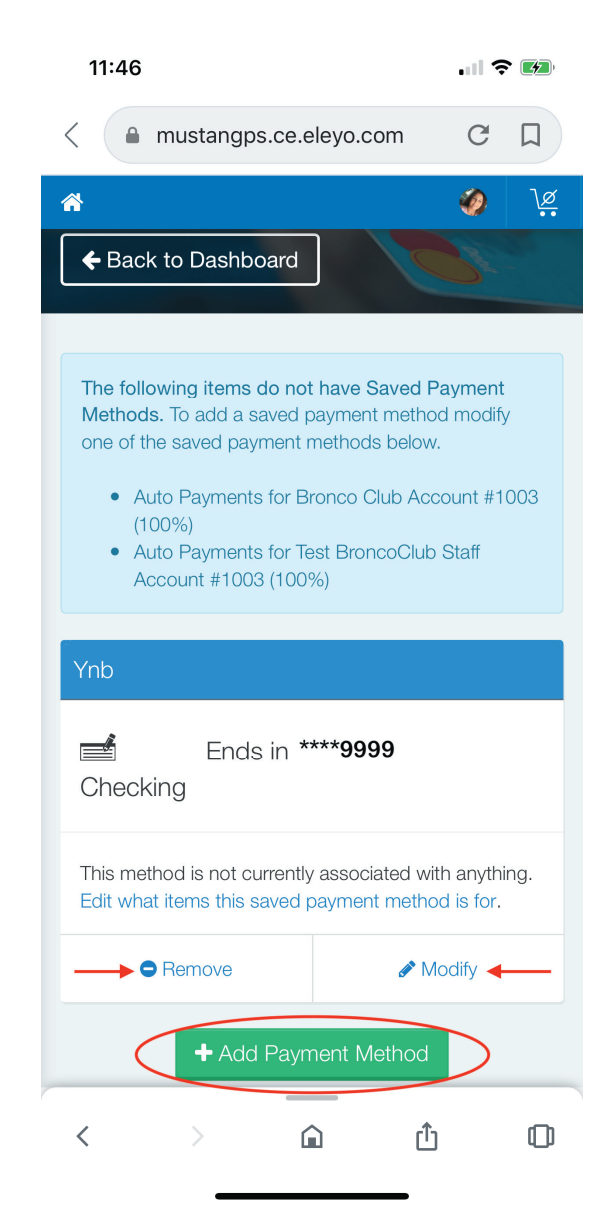

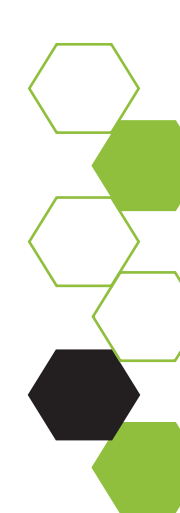

## Manage Authorized Pickups On A Smart Phone

From your dashboard click on "Accounts". under *Account Management,* click "Manage Authorized Pickups". From that screen scroll down and click "+Add Authorized Pickup", and enter the pickup person's information.

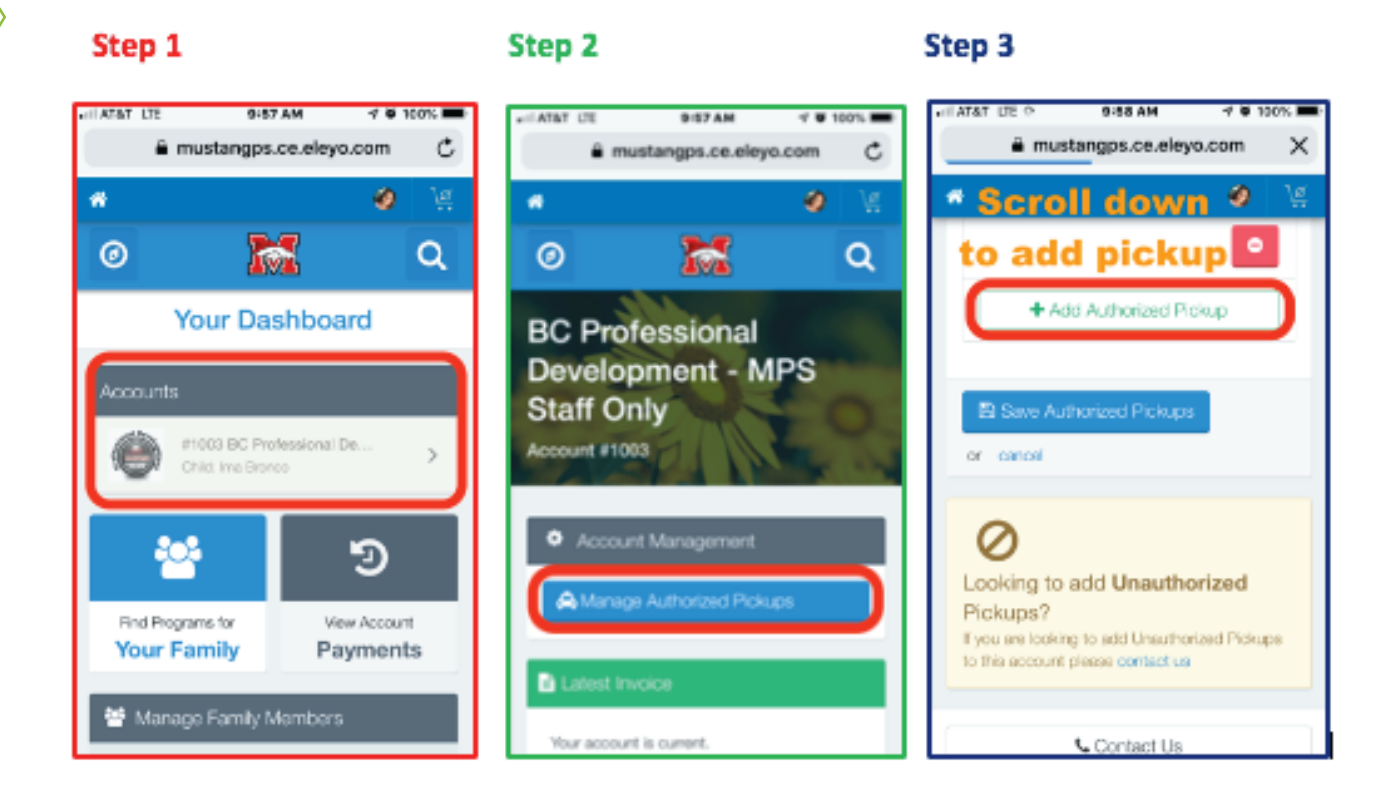

We strongly encourage additions to be made 24 hours in advance. This will eliminate any confusion as to whether they are authorized or not. Thank you

## **Contract Management On A Smart Phone**

From your dashboard click on "Accounts". Scroll down to *Current and Upcoming Contracts* and click into the contract you are changing or withdrawing. From here choose your action, and complete the form and submit.

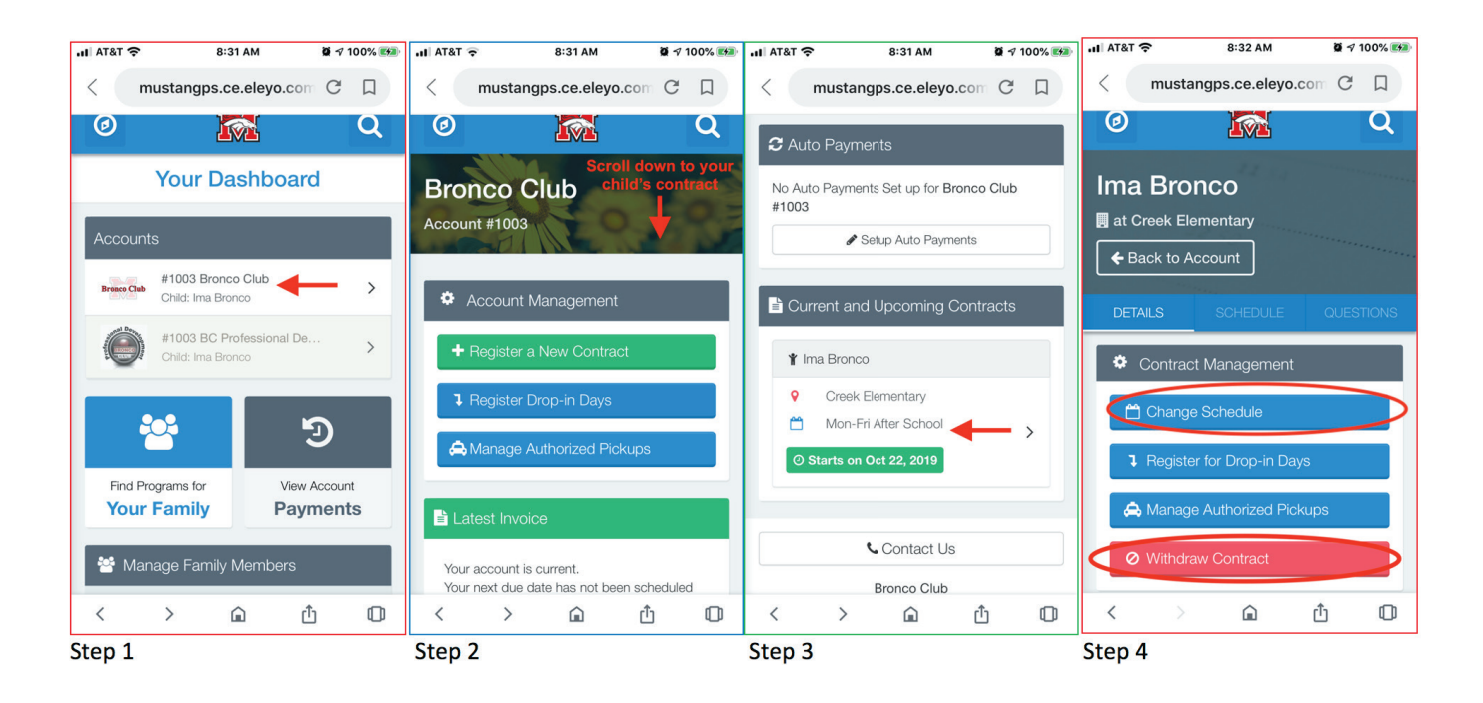

Change Schedule - This button is used to change your child's days of attendance in Bronco Club. There is a seven (7) day notice required and you are responsible for tuition until the change goes into effect. There is also a \$5.00 processing fee.

Withdraw Contract - This button is to complete a withdrawal request. There is a seven (7) day notice requirement and you are responsible for tuition until the withdraw date.

Drop-in Days - If there are days available to drop in, there will be a register button to the right. A three (3) day notice required to ensure we are staffed appropriately.

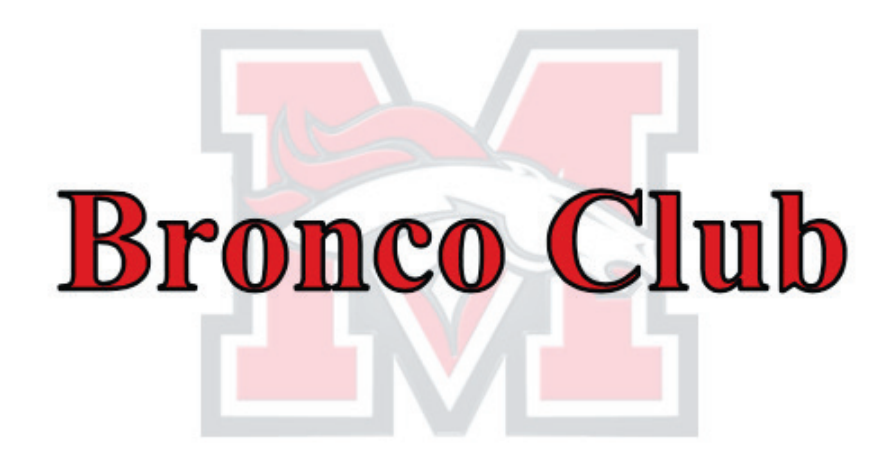

### **CONTACT INFORMATION**

broncoclub@mustangps.org

Jean-Marie Otto - Operations Clerk 405-376-7838

Julie Chastain - District Coordinator 405-265-5238

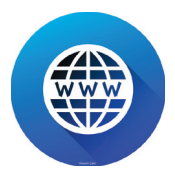

http://www.mustangps.org/BroncoClub.aspx

#### **CONNECT WITH US ON**

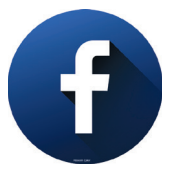

https://www.facebook.com/groups/BroncoClubMPS